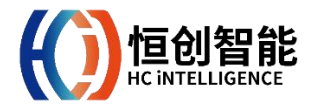

# <sup>用户手册</sup> 分布式光纤振动传感系统

**注意** 本文档将向您介绍分布式光纤振动传感(DAS)系统的使用方法。如系统版本更新,恕不另行通知,请您确保产品文档为最新版本。

光缆综合管理管理系统采用多角色、分权分域设计,文档所示操作均为管理员权限下的操作,您所看 到的界面可能与文档展示的不同。

应用程序 光缆综合管理系统应用程序(OAMS-APP)提供安卓系统版本,最低兼容至 Android 5.0。

### 目录

| —   | 使用前                    | 3    |
|-----|------------------------|------|
|     | 1.1 配置需求               | 3    |
|     | 1.2 业务流程               | 3    |
|     | 1.3 打开系统               | 4    |
|     | 1.4 登录系统               | 4    |
| _   |                        | _    |
| =   | 与航栏                    | 5    |
| =   | GIS 分布                 | 6    |
| -   | 2.1 坤索杆                | 0    |
|     | 3.1 设永恒                | 0    |
|     | 3.2 回因工兵               | 0    |
|     | 3.2.1 回应跑手             | 1    |
|     | 5.2.2 工共相              | 1    |
| 四   | 光缆监控                   | 8    |
|     | 4.1 监测站管理              | 9    |
|     | 4.1.1 新增及修改监测站         | 9    |
|     | 4.1.2 删除数据             | 9    |
|     | 4.2 设备管理               | 9    |
|     | 4.2.1 新增、修改及删除设备       | 9    |
|     | 4.2.1.1 新增、修改及删除光开关    | 10   |
|     | 4.2.1.2 绑定线路           | 11   |
|     | 4.3 光缆管理               | 12   |
|     | 4.3.1 新增、修改及删除光缆       | 12   |
|     | 4.3.2 查看波形图            | 12   |
|     | 4.3.3 光缆标定             | 13   |
|     | 4.3.3.1 新增、修改及删除标定点    | 13   |
|     |                        |      |
| 五   | 告警管理                   | . 14 |
|     | 5.1 告警列表               | 15   |
|     | 5.1.1 告警详情             | 16   |
|     | 5.1.2 告警定位             | 17   |
|     | 5.1.3 消警               | 17   |
|     | 5.2 告警记录               | 18   |
|     | 5.3 告警审核               | 19   |
| ÷   | <b>玄</b> 统管理           | 20   |
| ~   | <b>水況自生</b><br>(1 抑则管理 | · 20 |
|     | 0.1 / 观则官埕             | ∠⊥   |
|     | 0.2 中仅仅且               | ∠⊥   |
| 七   | 用户管理                   | . 22 |
|     | 7.1 新增、修改及删除用户         | 22   |
|     | 7.2 用户权限               | 22   |
|     |                        |      |
| Л   | 吊儿问题及解决万法              | . 23 |
| ታ   | 联系我们                   | . 23 |
| / U | 17-72- JAH 1           | . 23 |

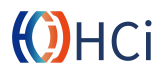

### ー 使用前

11

配罟雪求

HCi 分布式光纤振动传感系统(以下简称系统)是一个用于管理振动传感数据综合管理系统。

| CPU                                   | Intel i3 6100 或更高          |
|---------------------------------------|----------------------------|
| 内存                                    | 8GB 或更高                    |
| 西舟                                    | 100GB(无需储存波形图)             |
| · · · · · · · · · · · · · · · · · · · | 2TB(储存 10 天全天候波形图)         |
|                                       | Windows server2000 或更高     |
| 系统                                    | Windows 10 1509 或更高        |
|                                       | Linux 内核版本 3.10.0 或更高      |
| 环境                                    | Java SE8.0(Java SDK1.8)或更高 |
| ***                                   | Mysql5.4                   |
| 数据库                                   | Redis6.0                   |

了解系统的业务流程以掌握系统的使用方 法。

系统以资源管理为核心,核心资源为线路, 所有功能建立在线路之上。因此,要发挥系 统功能需先建立线路。

**创建资源** 线路和设备从属于监测站,因此,如需创建线路,则必须先创建监测站。 创建监测站后即可为监测站添加设备和线路。

**绑定线路** 添加设备和线路后,系统核心 功能仍无法使用,需将设备与线路绑定。此 外,至少需要为线路添加一个"起点"标定 点。

**使用系统** 完成后,系统核心功能即可正 常使用。如需在 GIS 上展示线路路由,需对 线路进行标定。

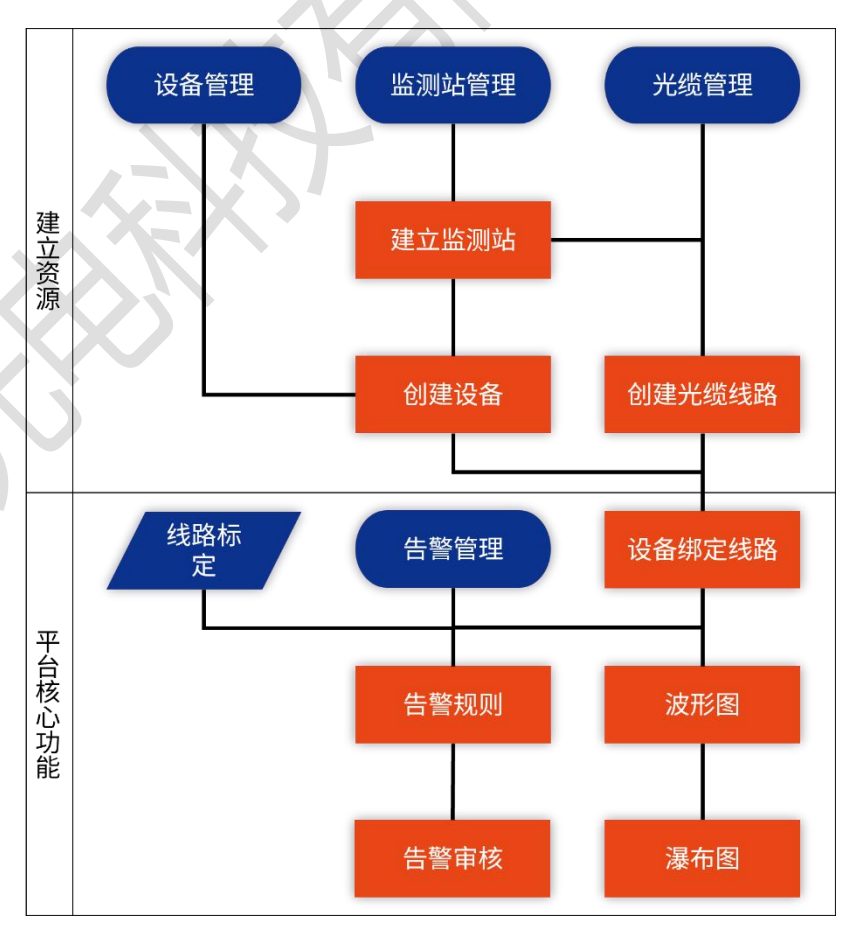

1.2 业务流程

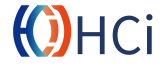

#### 1.3 打开系统

安装系统后,用户可打开浏览器,在地址栏 输入"服务器 IP:端口号"。

8.134.104.47:89

#### 1.4 登录系统

在使用系统前,需要进行登录。在登录框输 入用户名、密码及验证码后即可登录使用系 统。

系统默认管理员用户名为: admin,默认管 理员用户密码为 cmcc123。

| 2 | 用户名 |        |   |
|---|-----|--------|---|
| ð | 密码  |        |   |
| - | 验证码 | M-6.D. | 0 |

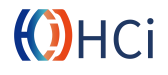

こ 导航栏

#### GIS 分布

用户点击 GIS 分布菜单项将进入 GIS 分布界面

#### 光缆监控

用户可在光缆监控下管理监测站、设备和光 缆资源

#### 告警管理

用于呈现和管理告警信息

**系统管理** 拥有权限的用户可编辑系统告警规则

**用户管理** 拥有权限的用户可管理用户和权限

#### 角色管理

当前版本不支持角色管理功能

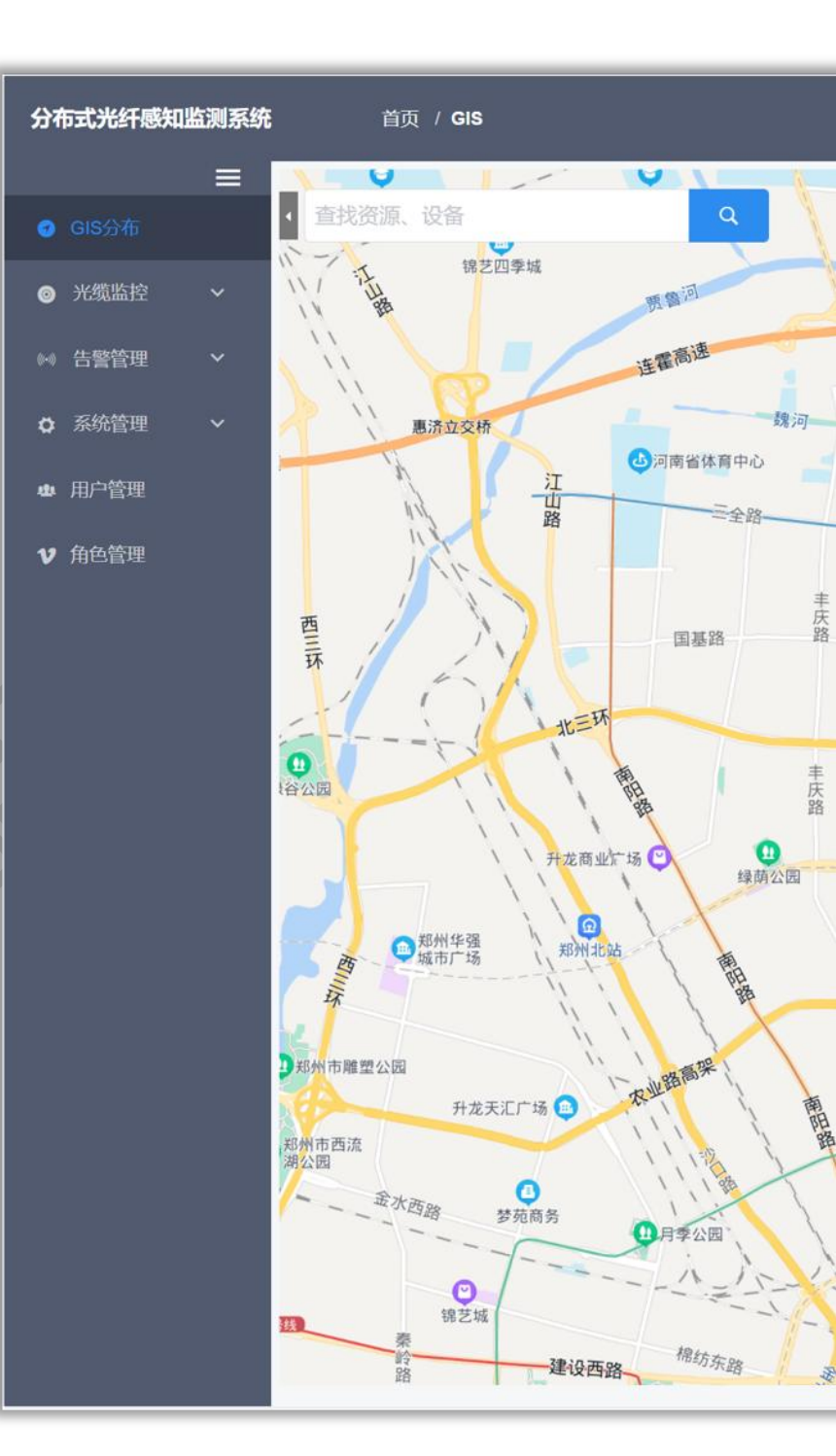

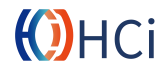

### 三 GIS 分布

登录系统后,默认会进入 GIS 分布界面。在 GIS 分布界面中将呈现光缆线路、告警和施工区域等信息。

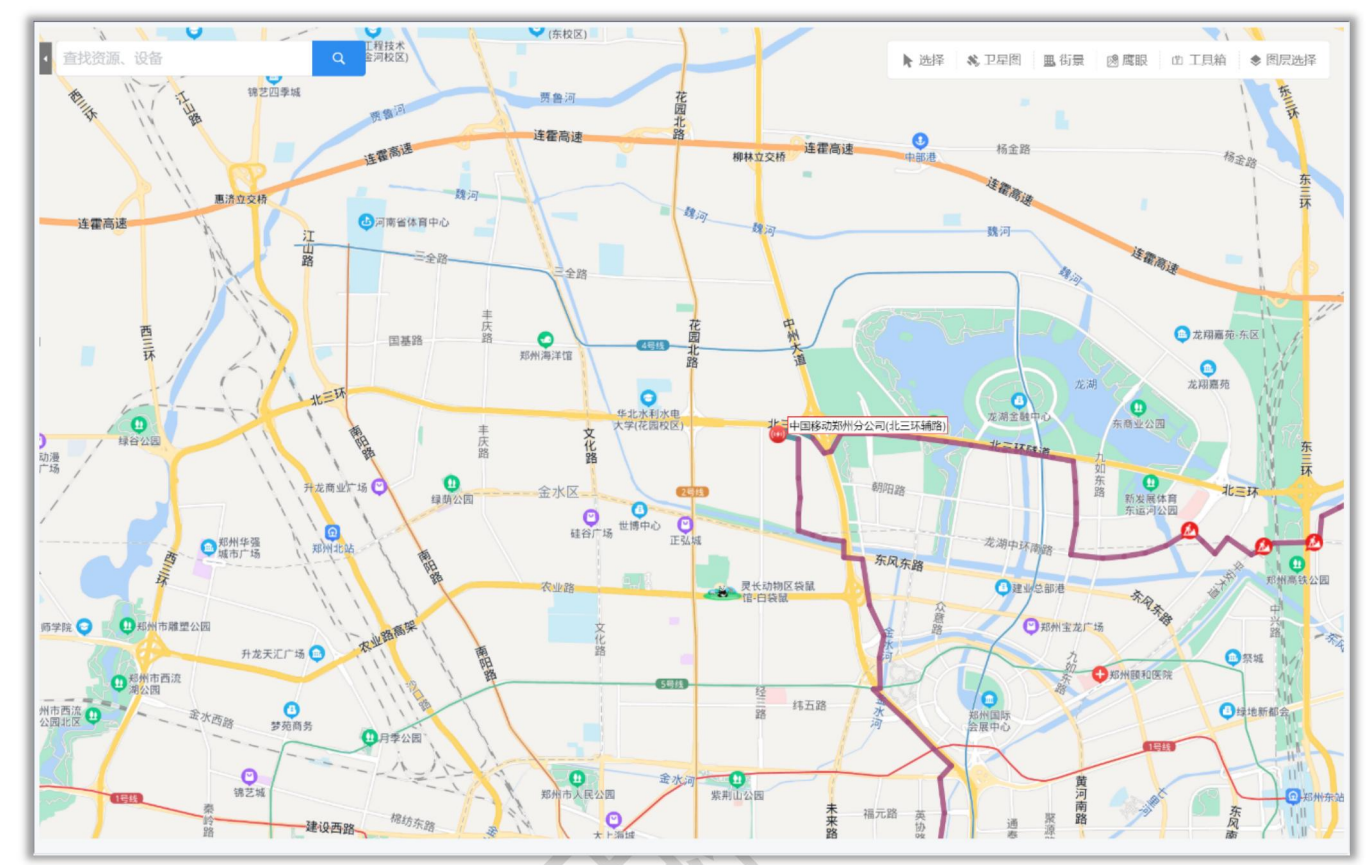

#### 3.1 搜索框

用户可根据关键字搜索监测站、地点或光缆 等以进行快速定位。

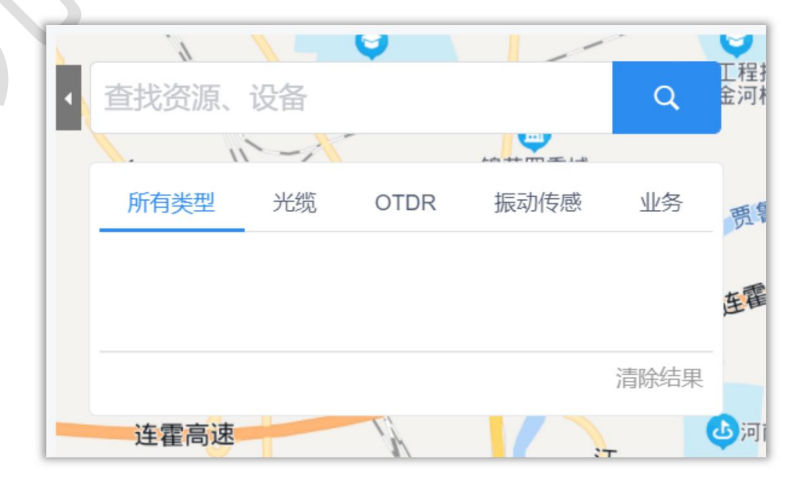

#### 3.2 图层工具

用户可根据关键字搜索监测站、地点或光缆 等以进行快速定位。

▶ 选择 💸 卫星图 🔳 街景 🕺 鹰鵰眼 🖞 工具箱 <

需要注意的是,下列功能将在新版本中删 减:**工具箱,鹰眼,街景,选择**。

### ())HCi

#### 3.2.1 图层选择

图层选择工具可显示或隐藏 GIS 地图中的 相关资源以及告警和施工区域的图标或线 路。

| ▼ 空间资源 |            |
|--------|------------|
| 站点     |            |
| 机房     | 🏠 ⊘        |
| ▼ 传输资源 |            |
| 标石     | 16 16 📀    |
| 电杆     | † † 🔿      |
| 地井     | 0 🛛 🛇      |
| 管道资源   | 直埋 电杆 管道 📀 |
| ▼ 设备资源 |            |
| 振动传感   | <b>(</b> ) |
| ▼ 故曈隐患 |            |

#### 3.2.2 工具箱

**测距工具** 在地图中选取若干点,系统会 依次计算两个点间的直线距离。

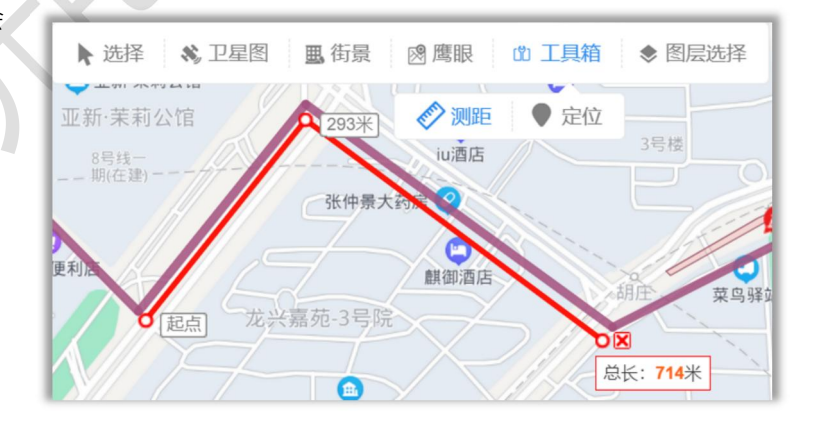

**定位工具**用户输入坐标,在地图中查看 具体位置。

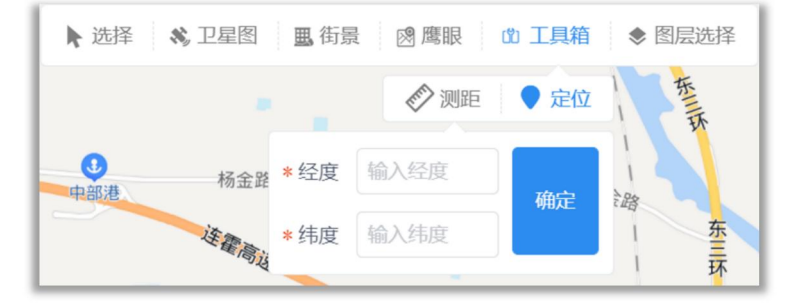

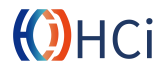

四 光缆监控

用户可在光缆监控对监测站、设备及光缆进 行管理。

**监测站管理** 用户可新增、删除和修改监测 站。

**设备管理** 用户可新增、删除和修改设备,为设备添加光开关并绑定相应线路。

**光缆管理** 在光缆管理中,用户新增、删除和编辑光缆,并对光缆进行标定,查看对应线路的波形图。

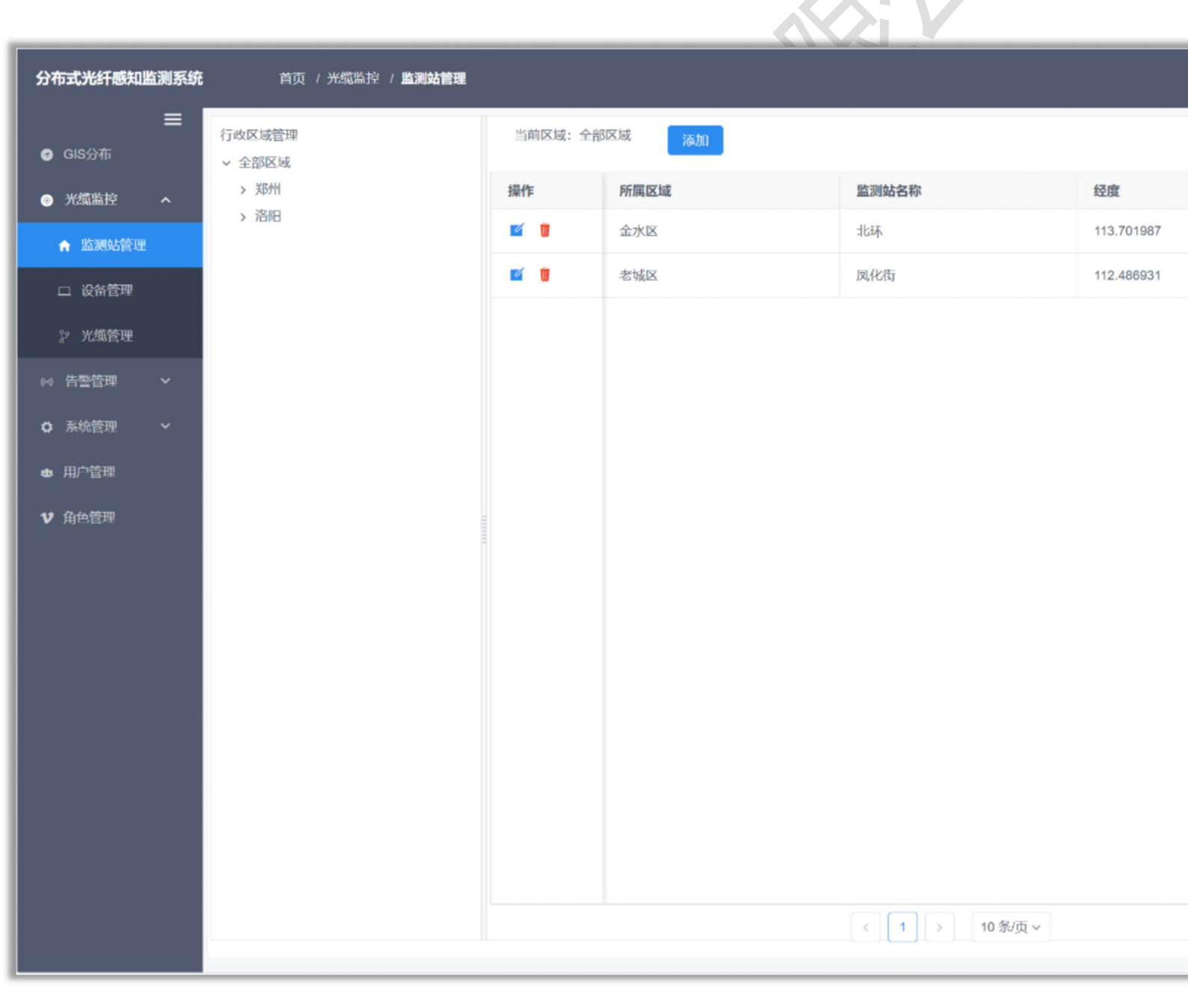

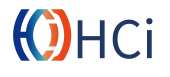

#### 4.1 监测站管理

#### 4.1.1 新增及修改监测站

**新增** 在监测站列表点击<sup>添加</sup>按钮,在 弹出窗口输入监测站名称及坐标点击<sup>援交</sup> 按钮即可新增监测站。

需要注意的是,新增监测站需要先选定监测 站所属行政区域。

**修改** 点击监测站列表操作栏 <sup>☑</sup> 按钮, 可在弹出窗口中修改信息,点击 <sup>₩∞</sup>按钮 即可完成监测站信息修改。

|         | ×          |
|---------|------------|
| * 监测站名称 | 北环         |
| * 经度    | 113.701987 |
| *纬度     | 34.813925  |
|         | 提交         |
|         |            |

#### 4.1.2 删除数据

用户需点击列表操作栏 <mark>Ⅲ</mark> 按钮,在对话框 中点击<mark>∞定</mark>按钮即可将数据从数据库中删 除。

需要注意的是,该操作不可恢复,请谨慎操 作。

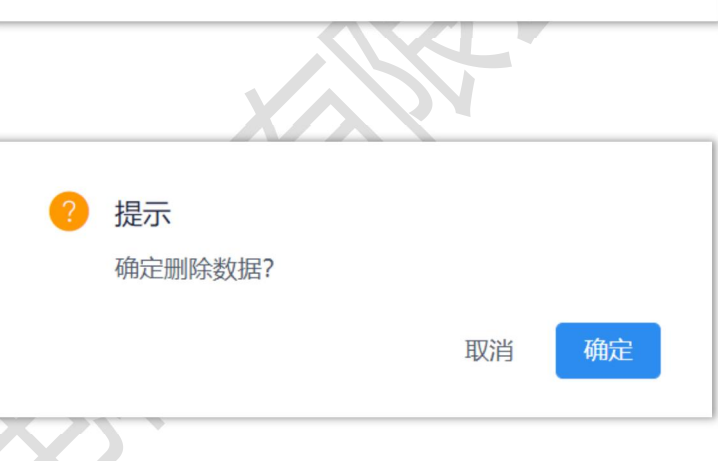

#### 4.2 设备管理

#### 4.2.1 新增、修改及删除设备

新增 在设备列表设备管理栏选择对应 的监测站后,点击设备列表 <sup>添加</sup>按钮,在 弹出窗口输入信息并点击 <sup>提交</sup>按钮提交。

需要注意的是,主机型号分别为 DAS-2xx1、 DAS-2xx2 和 DAS-2xx4,设备容量对应设置 为 1、2、4。

**修改** 点击设备列表操作栏 <sup>☑</sup> 按钮,可 在弹出窗口中修改设备信息,点击 <sup>₩交</sup>按 钮即可完成信息修改。

删除 删除操作请参考 4.1.2 删除数据。

| 设备新增   |      |        |                  | × |
|--------|------|--------|------------------|---|
| * 设备名称 |      | 设备编号   |                  |   |
| * 设备IP |      | * 设备端口 |                  |   |
| 设备型号   |      | 设备容量   | 1                | ~ |
| 设备SN   |      | 设备IMEI |                  |   |
| 设备注册码  |      | 设备类型   | Select your data | ~ |
|        | 提交重置 |        |                  |   |
|        |      |        |                  |   |

### ())HCi

#### 4.2.1.1 新增、修改及删除光开关

点击设备列表操作栏<sup>♥</sup>按钮打开光开关列 表。在添加光开关前,请确认分布式光纤震 动传感主机是否支持光开关。

新增 点击光开关列表的 添加 按钮,在 弹出窗口输入名称,并将光开关 IP 和端口 与设备保持一致,最后点击 <sup>接交</sup>按钮即可 完成。

**修改** 点击光开关列表操作栏 <sup>☑</sup> 按钮, 可在弹出窗口中修改光开关设置,点击 <sup>▶∞</sup>按钮即可完成信息修改。

删除 删除操作请参考 4.1.2 删除数据。

| 开关管理  |              |       | 3        |
|-------|--------------|-------|----------|
| 添加    |              |       |          |
| 光开关名称 | 光开关IP        | 光开关端口 | 操作       |
| 御守不正大 | 192,168,0,14 | 4001  | <b>1</b> |

| 光开关新增   |         | × |
|---------|---------|---|
| *光开关名称  | * 光开关IP |   |
| * 光开关端口 | 提交 重置   |   |

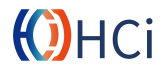

#### 4.2.1.2 绑定线路

点击设备列表操作栏<sup>••</sup>按钮进入设备详情 页面,用户可在此页面下进行线路绑定。

多路分布式光纤震动传感主机有两种型号, HCi DAS-2xxx 和 HCi DAS-2xxxS。

两种型号区别在于 DAS-2xxx 支持原生多通 道并发监测,而 DAS-2xxxS 为集成光开关 的多路模式,借助光开关切换实现多路监 测。

DAS-2xxx可直接在选项卡 · <sup>画道1</sup> · <sup>画道2</sup> 分别 为多个通道绑定线路。

若主机支持原生多路并发监测,而选项卡只 有一个通道,请检查设备容量是否正确设 置,请参阅4.2.1 新增及修改设备。

分布式光纤震动传感主机默认工作在直连 模式,若在此页面提示**当前通道为直连状** 态,未连接 OSW 开关,即表示用户当前没 有启用光开关。

|    |      |          | 添加OSW开关 | 保存 |
|----|------|----------|---------|----|
| 2路 | ~ 出端 | ∨ 北环-商贸路 |         | 8  |
|    |      |          |         |    |
|    |      |          |         |    |
|    |      |          |         |    |
|    |      |          |         |    |
|    |      |          |         |    |
|    |      |          |         |    |
|    |      |          |         |    |
|    |      |          |         |    |
|    |      |          |         |    |
|    |      |          |         |    |
|    |      |          |         |    |
|    |      |          |         |    |
|    |      |          |         |    |
|    |      |          |         |    |
|    |      |          |         |    |
|    |      |          |         |    |
|    |      |          |         |    |
|    |      |          |         |    |
|    |      |          |         |    |
|    |      |          |         |    |
|    |      |          |         |    |

| 设备管理<br>> 全部区域                                          | 当前区域:金水区          | 返回  |                        |     |                     |
|---------------------------------------------------------|-------------------|-----|------------------------|-----|---------------------|
| <ul> <li>✓ オリアTT</li> <li>中原区</li> <li>✓ 金水区</li> </ul> | 通道1 通道2 监测光缆切换方式: | 请选择 | → 自动轮换周期:              | 请选择 | •                   |
| 二七区管城回族区                                                |                   |     | PORT1<br>请选择<br>北环-商贸路 |     | ~ <u>-</u> <u>H</u> |
| 上街区<br>恵济区<br>> 洛阳                                      | 请选择               | ~   |                        |     |                     |
|                                                         |                   |     | PORT4                  |     |                     |
|                                                         |                   |     |                        |     |                     |
|                                                         |                   |     |                        |     |                     |
|                                                         |                   |     |                        |     |                     |
|                                                         |                   |     |                        |     |                     |
|                                                         |                   |     |                        |     |                     |
|                                                         |                   |     |                        |     |                     |
| <u> </u>                                                | -                 |     |                        |     |                     |

用户选择已添加光缆及出入端(新增光缆请 参阅 4.3.1 新增及修改光缆),并填入该线 路绑定标记(便于管理的标识),点击<sup>保存</sup> 按钮即可完成线路绑定。

对于 DAS-2xxxS 型号主机,用户可点击 <sup>添加osw开关</sup>按钮以启用光开关功能。用户可 选择自动或收到**切换方式**,并设置自动轮换 周期。需要注意的是,自动轮换周期只有在 自动切换模式下有效。

选择光开关,并为光开关每一路绑定以添加 的光缆,点击<sup>保在</sup>按钮即可完成多线路绑 定。

## ())HCi

#### 4.3 光缆管理

#### 4.3.1 新增、修改及删除光缆

新增 在光缆列表点击 <sup>添加</sup>按钮,在弹 出窗口输入光缆名称并选择所属(或经过) 的监测站,点击 保存 按钮即可新增光缆。

**修改** 点击光缆列表操作栏 <sup>☑</sup>按钮,可 在弹出窗口中修改信息,点击 <sup>保存</sup>按钮即 可完成监测站信息修改。

删除 删除操作请参考 4.1.2 删除数据。

| <ul> <li>光弧名称:<br/>光弧名称</li></ul> | 新增光缆  |       |  |  | ) |
|-----------------------------------|-------|-------|--|--|---|
| <b>ニ 光缆监测站</b><br>全选              | 光缆名称: | 光缆名称  |  |  |   |
| 全选 监测站各称                          | ☴ 光缆监 | 测站    |  |  |   |
|                                   | 全选    | 监测站名称 |  |  |   |
| 北环    凤化街                         | 北环    | 凤化街   |  |  |   |
|                                   |       |       |  |  |   |
|                                   |       |       |  |  |   |
|                                   |       |       |  |  |   |
|                                   |       |       |  |  |   |
|                                   |       |       |  |  |   |
|                                   |       |       |  |  |   |
|                                   |       |       |  |  |   |
|                                   |       |       |  |  |   |

#### 4.3.2 查看波形图

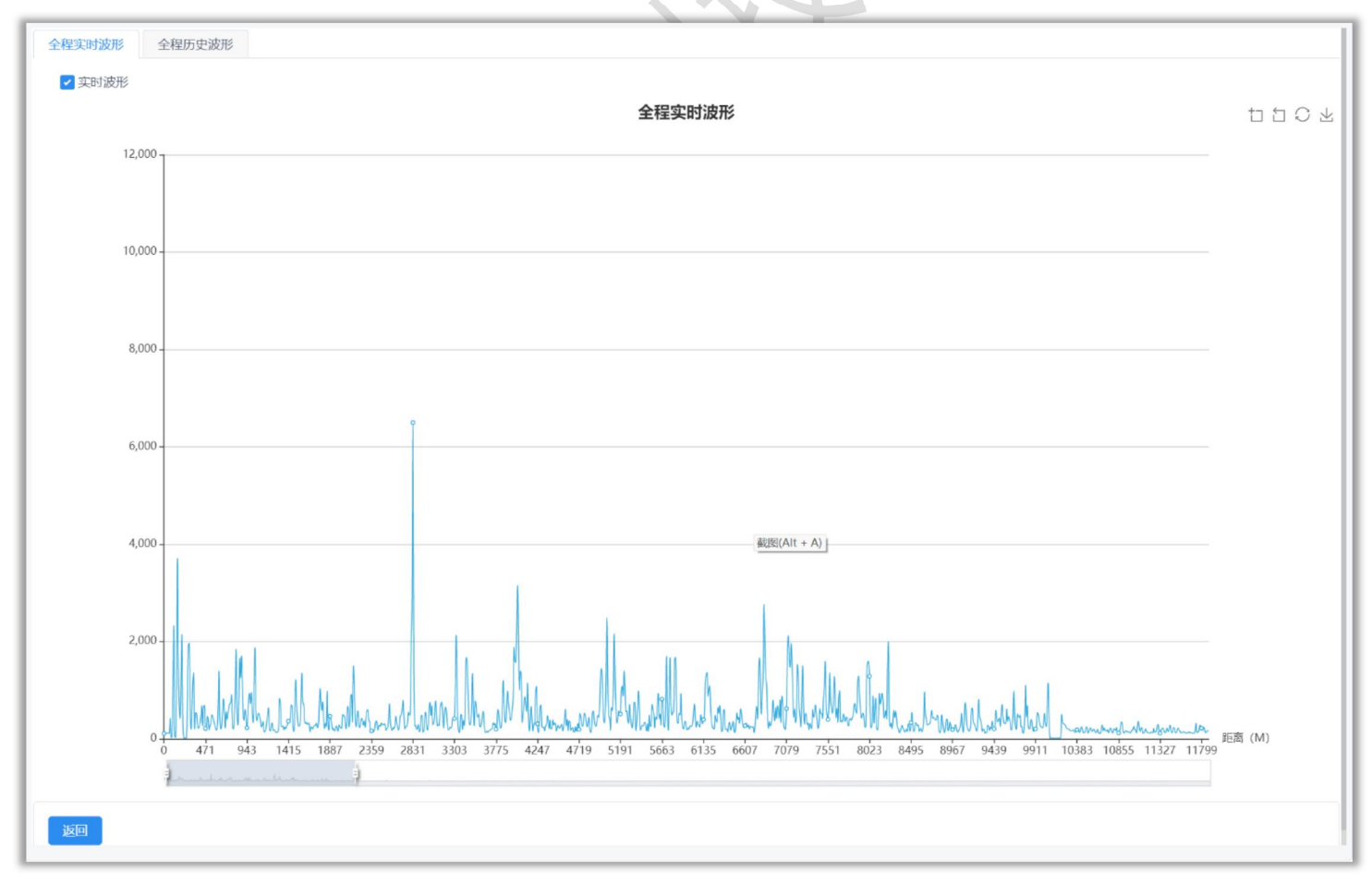

**历史波形** 点击波形图页面 全程历史波形 选项卡,选择历史时段即可回看该时段历史 波形。

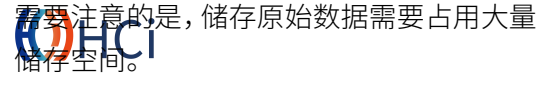

#### 4.3.3 光缆标定

新增光缆后,需对其进行标定,即,将实际 光缆所经过的标定物的坐标输入系统。

系统根据坐标在 GIS 地图上绘制光缆线路, 坐标点越多越精确,则光缆线路越能反映真 实的光缆路径。

需要注意的是,系统使用的是百度坐标系。

**辅助标定** 用户可利用 OAMS-APP 更快 速地完成标定。详情请参阅光缆综合管理系 统应用程序用户手册。

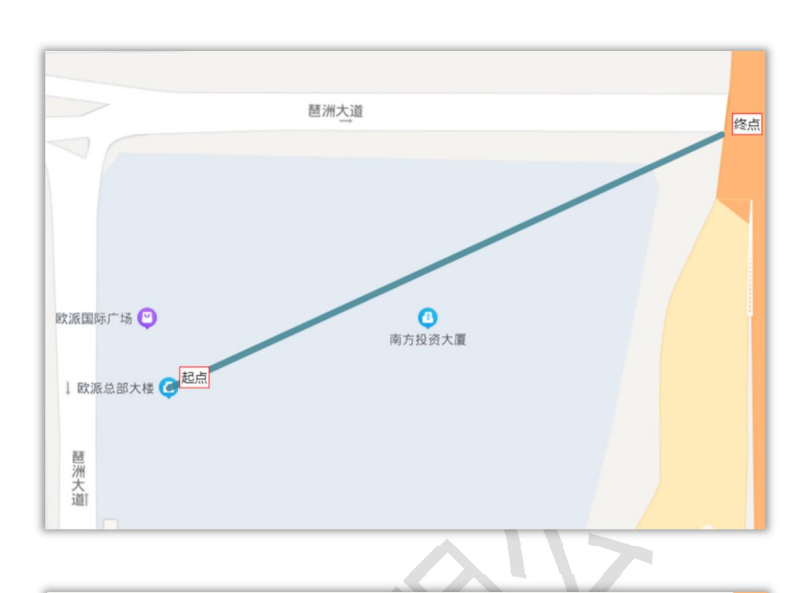

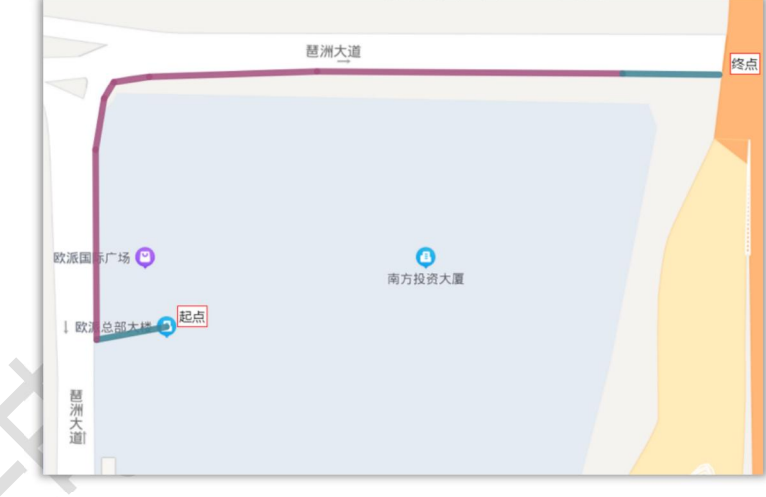

#### 4.3.3.1 新增、修改及删除标定点

选择需要标定的光缆,点击光缆列表操作栏 对应的 • 按钮,以打开标定点列表。

**新增** 点击标定点列表<sup>添加</sup>按钮,在弹 出窗口输入名称、经纬度及距离,并设置标 定点类型,点击<sup>提交</sup>按钮保持标定点。

需要注意的是,标定点类型只能有一个起始 点和一个结束点。

通常情况下,一条线路需要大量标定点,系 统支持以.xlsx 格式文件批量导入标定点。

**修改** 点击标定点列表操作栏 <sup>☑</sup> 按钮, 在弹出窗口中修改信息,点击 <sup>₩∞</sup> 按钮完 成标定点信息修改。

删除 删除操作请参考 4.1.2 删除数据。

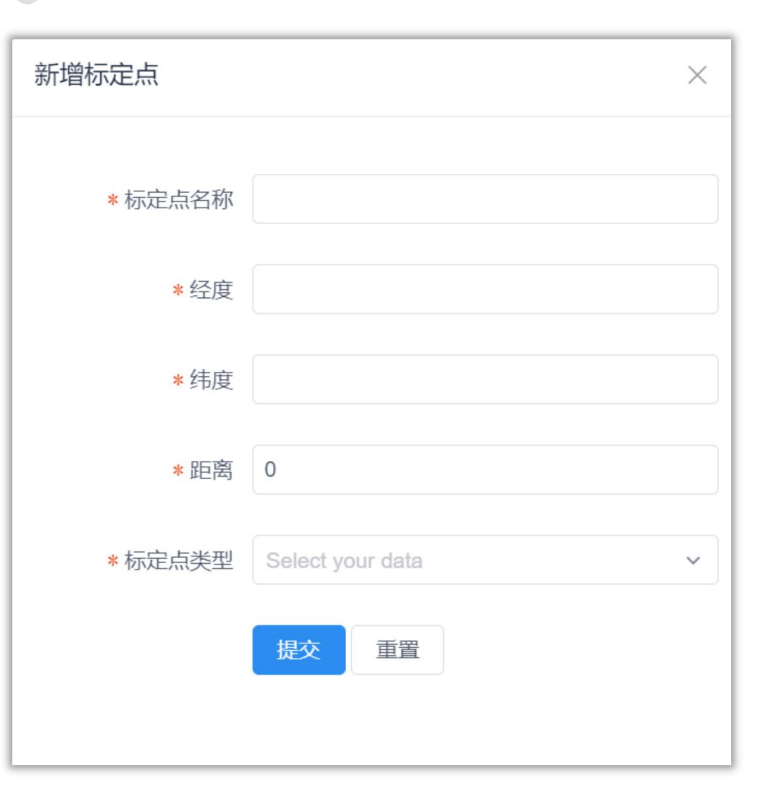

### ())НСі

### 五 告警管理

**告警列表** 当前处于活动状态和近期消 警的告警会在告警列表中展示。

告警记录 所有告警都会在告警记录中 展示,用户可按一定规则检索历史告警。

告警审核 当有新告警事件上报时,用户 可对其进行审核。

| 可对其进行审                                     | 核。         |                   |       |        |                |             |
|--------------------------------------------|------------|-------------------|-------|--------|----------------|-------------|
| 分布式光纤感知监测系统                                | 首页 / 告     | 警管理 / <b>告警列表</b> |       |        |                |             |
| or GIS分布                                   | 活动告警数量:    | ● 一级告警 11         | ● 二级告 | 警0     | 三级告警 0         |             |
| ◎ 光缆监控 ~                                   | 时间Selec    | t date            | 状态 活动 | × #    | 警级别 Select you | ur va v 告警源 |
| ◎◎ 告警管理 <b>^</b>                           | 告警类型 Selec | t your va 🗸       | 查询    |        |                |             |
| <ul> <li>□ 告警列表</li> <li>□ 告警记录</li> </ul> | 操作         | 告警源 ⇒             | 出端方向  | 告警级别 🗢 | 距离(km) 💠       | 所属施工区域      |
| 四 告警审技                                     | • •        | 北环-商贸路            | 北环    | 一级告警   | 2.966          |             |
|                                            | • •        | 北环-商贸路            | 北环    | 一级告警   | 0.215          |             |
|                                            | • •        | 凤化街-巩义            | 凤化街   | 一级告警   | 22.986         |             |
|                                            | • •        | 凤化街-巩义            | 凤化街   | 一级告警   | 22.483         |             |
| ▶ 用巴管理                                     |            | 凤化街-巩义            | 凤化街   | 一级告警   | 22.602         |             |
|                                            | • •        | 凤化街-巩义            | 凤化街   | 一级告警   | 7.864          |             |
|                                            | • •        | 凤化街-巩义            | 凤化街   | 一级告警   | 22.802         |             |
|                                            | • •        | 凤化街-巩义            | 凤化街   | 一级告警   | 22.349         |             |
|                                            | • •        | 凤化街-巩义            | 凤化街   | 一级告警   | 22.221         |             |
|                                            |            | 凤化街-巩义            | 凤化街   | 一级告警   | 7.762          |             |
|                                            |            |                   |       |        |                |             |
|                                            |            |                   |       | < 1    | 2 > 10 5       | 条/页 ~       |

#### 5.1 告警列表

用户可按一定条件检索告警列表。

告警列表支持导出.csv(Excel 表格)文件, 点击告警列表 <sup>由导出</sup>按钮将告警列表导出 到本地。

需要注意的是,导出的文件在浏览器设置的 下载路径。

| 时间 Sel     | ect date | 状态 活动 | ~      | 告警级别 Select yo | our va > 告警源 |        | 区域    | Select your value v |      |
|------------|----------|-------|--------|----------------|--------------|--------|-------|---------------------|------|
| (作)        | 告警源 🗢    | 出端方向  | 告警级别 ⇔ | 距离(km) ≑       | 所属施工区域       | 告警类型 ⇒ | 告警子系统 | 更新时间                | 告警状态 |
| D 0 A      | 凤化街-巩义   | 凤化街   | 一级告警   | 22.986         |              | 机械施工告警 | 振动传感  | 2021-12-29 13:27:48 | 活动   |
|            | 凤化街-巩义   | 凤化街   | 一级告警   | 22.802         |              | 机械施工告警 | 振动传感  | 2021-12-29 13:26:28 | 活动   |
| A 0 4      | 凤化街-巩义   | 凤化街   | 一级告警   | 22.602         |              | 机械施工告警 | 振动传感  | 2021-12-29 13:21:53 | 活动   |
| <b>A Q</b> | 北环-商贸路   | 北环    | 一级告警   | 0.215          |              | 机械施工告警 | 振动传感  | 2021-12-29 13:09:25 | 活动   |
|            | 凤化街-巩义   | 凤化街   | 一级告警   | 7.864          |              | 机械施工告警 | 振动传感  | 2021-12-29 13:01:11 | 活动   |
| • • •      | 北环-商贸路   | 北环    | 一级告警   | 2.966          |              | 机械施工告警 | 振动传感  | 2021-12-29 12:18:35 | 活动   |
| >          | 凤化街-巩义   | 凤化街   | 一级告警   | 22.483         |              | 机械施工告警 | 振动传感  | 2021-12-29 10:49:18 | 活动   |
|            |          |       |        |                |              |        |       |                     |      |
|            |          |       | <      | 1 > 10条        | 页 ~          |        |       | 由导                  | 出    |

#### 5.1.1 告警详情

用户点击告警列表操作栏<sup>••</sup>按钮可查看告 警详细信息。

**基本信息** 在基本信息项可查看该告警 源首次告警时间、最近告警时间、事件详情 等信息。

| 林信息    | ·警历史(1481条) 现场处理日志(0条)                                        |      |                                           |
|--------|---------------------------------------------------------------|------|-------------------------------------------|
| □ 基本信息 |                                                               |      |                                           |
| 告警源    | 凤化街-巩义                                                        | 告警类型 | 机械施工告警                                    |
| 更新时间   | 2021-12-29 13:53:46                                           | 开始时间 | 2021-12-29 07:37:05                       |
| 告警标题   | 风化街-巩义 风化街                                                    | 告警级别 | 一级告警                                      |
| 告警距离   | 22.602 km                                                     | 告警位置 | undefined—(NaNkm)—>告警点<—(NaNkm)—undefined |
| 告聲内容   | 民化街-巩义 民化街出读-22.602KM处发生一级机械施工告警.<br>发生时间-2021-12-29 07:37:05 |      |                                           |
|        |                                                               |      |                                           |
|        |                                                               |      |                                           |

**告警历史** 点击 <sup>音響 (1481条)</sup> 选项卡可查 看该告警源所有历史告警记录。

| 告警详情                |         |                                                           | ×          |
|---------------------|---------|-----------------------------------------------------------|------------|
| 基本信息 告警历史 (1481)    | 条) 现场处理 | 2日志 (0条)                                                  |            |
| 告誓时间                | 告警级别    | 告誓内容                                                      |            |
| 2021-12-29 09:02:38 | 一級告警    | 风化街-巩义 凤化街出谣:22.349KM处发生一级机械施工告警,发生时间:2021-12-29 08:43:52 |            |
| 2021-12-29 09:01:43 | 一级告警    | 风化街-巩义 风化街出端:22.221KM处发生一级机械施工告警,发生时间:2021-12-29 08:47:27 |            |
| 2021-12-29 08:55:08 | —级告警    | 风化街巩义 凤化街出湖:7.762KM处发生一级机械施工告警。发生时间:2021-12-29 08:54:47   |            |
| 2021-12-29 07:54:52 | 一级告警    | 风化街-巩义 风化街出端:27.142KM处发生一级机械施工告警,发生时间:2021-12-29 07:54:42 |            |
| 2021-12-29 07:50:26 | 一级告警    | 风化街-讯义 风化街出端:3.648KM处发生一级机械施工告警,发生时间:2021-12-29 07:50:16  |            |
| 2021-12-29 00:57:53 | 一級告聲    | 风化街-巩义 凤化街出罐:27.142KM处发生一级机械施工告警,发生时间:2021-12-28 17:37:56 |            |
| 2021-12-28 19:36:08 | 一級告警    | 风化街-巩义 凤化街出譜:7.866KM处发生一级机械施工告誓;发生时间:2021-12-28 19:35:48  |            |
| 2021-12-28 17:27:20 | 一級告警    | 风化街-巩义 凤化街出譜:8.294KM处发生一级机械施工告誓;发生时间:2021-12-28 17:27:10  |            |
| 2021-12-28 17:19:20 | 一級告警    | 风化街-讯义 风化街出端-3.642KM处发生一级机械施工告警。发生时间:2021-12-28 16:49:47  |            |
| 2021-12-28 17:16:14 | 一级告警    | 凤化街巩义凤化街出键:22.819KM阶发牛级机械施丁告整.发牛时间:2021-12-28 07:42:41    |            |
| 告聲定位                |         | 7                                                         | <b>/</b> 些 |

**现场处理日志** 点击 <sup>•••••</sup> 选项卡 可查看该告警源所有现场处理日志。

现场处理日志由应用程序上传。

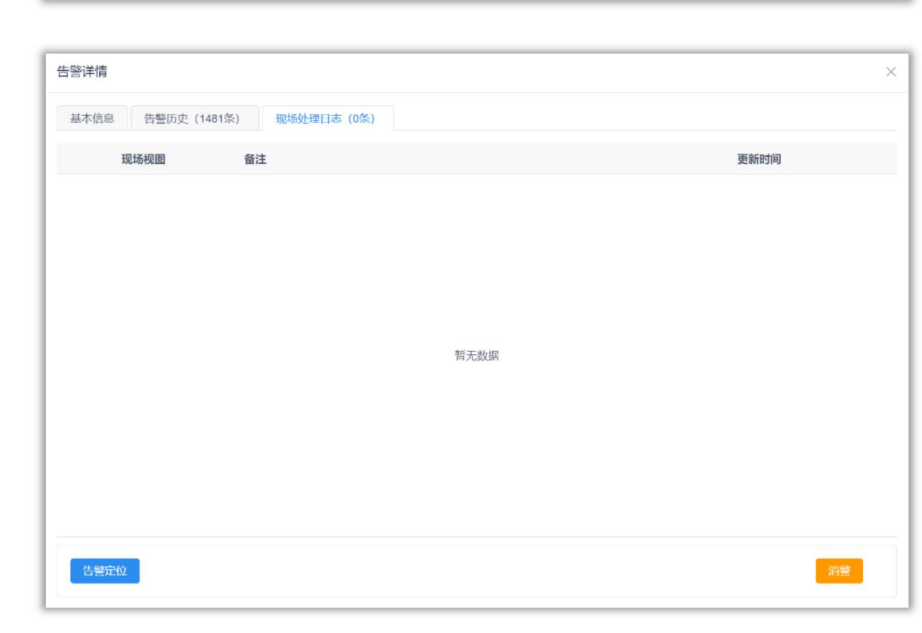

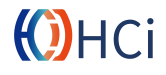

#### 5.1.2 告警定位

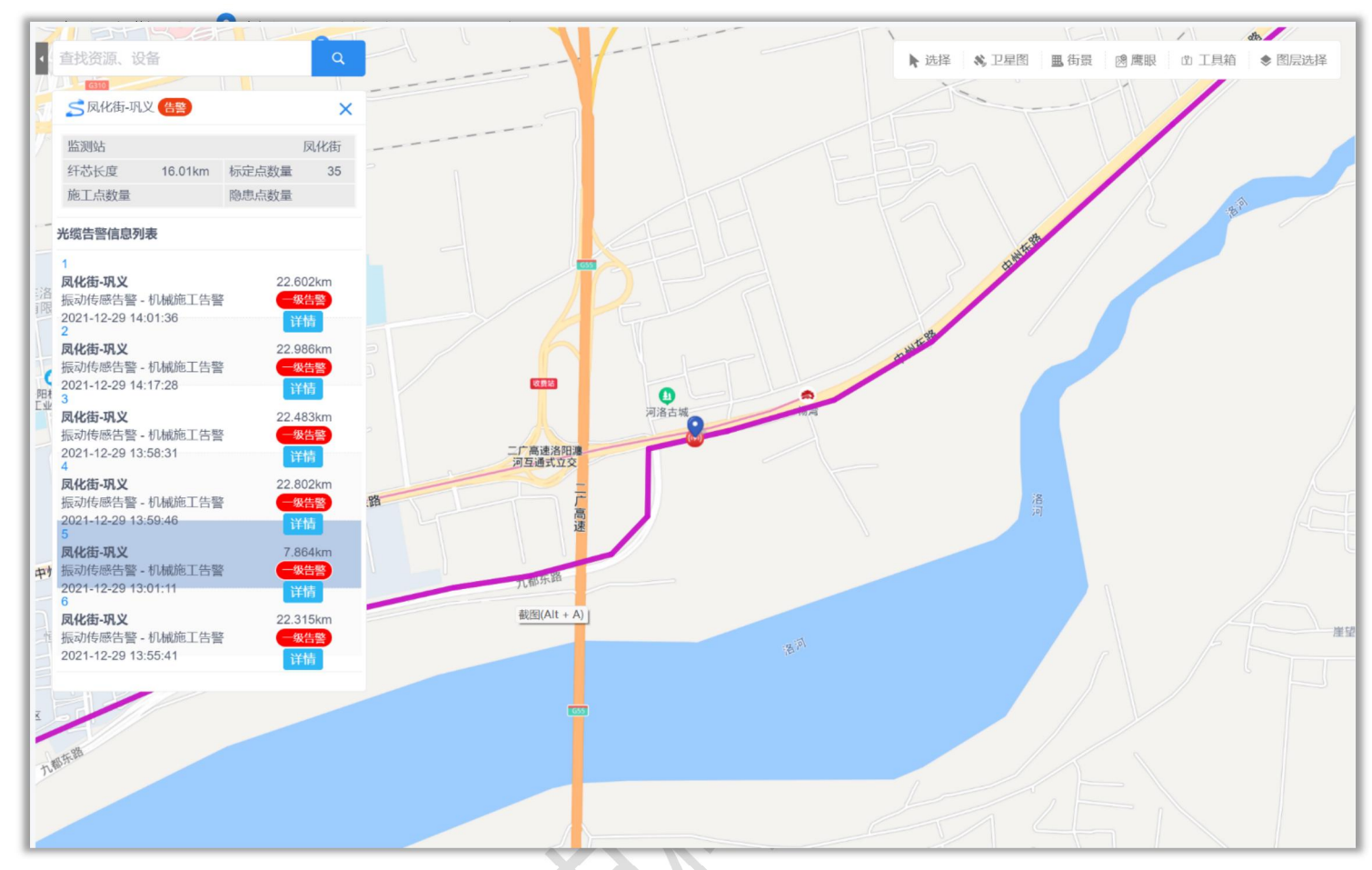

#### 5.1.3 消警

点击告警列表 ▲ 按钮,可消除某条告警信 息。

在告警详情窗口,点击<mark>着警</mark>按钮同样能消 除告警。

需要注意的是,此操作不可撤销。

| ? | <b>提示</b><br>确定消除此告警? |    |
|---|-----------------------|----|
|   | 取消                    | 确定 |

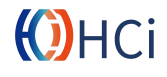

#### 5.2 告警记录

点击告警记录列表<sup>••</sup>按钮可显示该历史告 警的详细信息。用户可按一定规则检索历史 告警。

告警记录支持导出.csv 文件,点击告警记录 列表 <sup>••导出</sup>按钮将告警记录导出到本地。

| 时间 | Select date | 📋 告警级别 Se | elect your va 🗸 | 告警源      | 区域 Sel  | ect your value v 告警 | 类型 Select your va | ~                   |
|----|-------------|-----------|-----------------|----------|---------|---------------------|-------------------|---------------------|
|    | 查询          |           |                 |          |         |                     |                   |                     |
| 操作 | 告警源 🗢       | 出端方向      | 告警级别 🗢          | 距离(km) 💠 | 所属施工区域  | 告警类型 🗇              | 告警子系统             | 告警更新时间              |
| 0  | 凤化街-巩义      | 凤化街       | 一级告警            | 22.928   |         | 机械施工告警              | 振动传感              | 2021-12-29 14:46:00 |
| 0  | 凤化街-巩义      | 凤化街       | 一级告警            | 23.064   |         | 机械施工告警              | 振动传感              | 2021-12-29 14:45:40 |
| O  | 凤化街-巩义      | 凤化街       | 一级告警            | 22.685   |         | 机械施工告警              | 振动传感              | 2021-12-29 14:42:05 |
| O  | 凤化街-巩义      | 凤化街       | 一级告警            | 22.722   |         | 机械施工告警              | 振动传感              | 2021-12-29 14:41:45 |
| ©  | 凤化街-巩义      | 凤化街       | 一级告警            | 23.054   |         | 机械施工告警              | 振动传感              | 2021-12-29 14:41:15 |
| O  | 凤化街-巩义      | 凤化街       | 一级告警            | 22.722   |         | 机械施工告警              | 振动传感              | 2021-12-29 14:40:40 |
| O  | 凤化街-巩义      | 凤化街       | 一级告警            | 22.57    |         | 机械施工告警              | 振动传感              | 2021-12-29 14:40:30 |
| O  | 凤化街-巩义      | 凤化街       | 一级告警            | 23.065   |         | 机械施工告警              | 振动传感              | 2021-12-29 14:17:28 |
| O  | 凤化街-巩义      | 凤化街       | 一级告警            | 23.046   |         | 机械施工告警              | 振动传感              | 2021-12-29 14:14:27 |
| 0  | 凤化街-巩义      | 凤化街       | 一级告警            | 23.045   |         | 机械施工告警              | 振动传感              | 2021-12-29 14:13:13 |
|    |             |           |                 |          |         |                     |                   |                     |
|    |             |           |                 |          |         |                     |                   |                     |
|    |             |           |                 |          |         |                     |                   |                     |
|    |             |           |                 |          |         |                     |                   |                     |
|    |             |           | < 1 2 3         | 156 >    | 10条/页 > |                     |                   | 由导出                 |

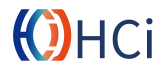

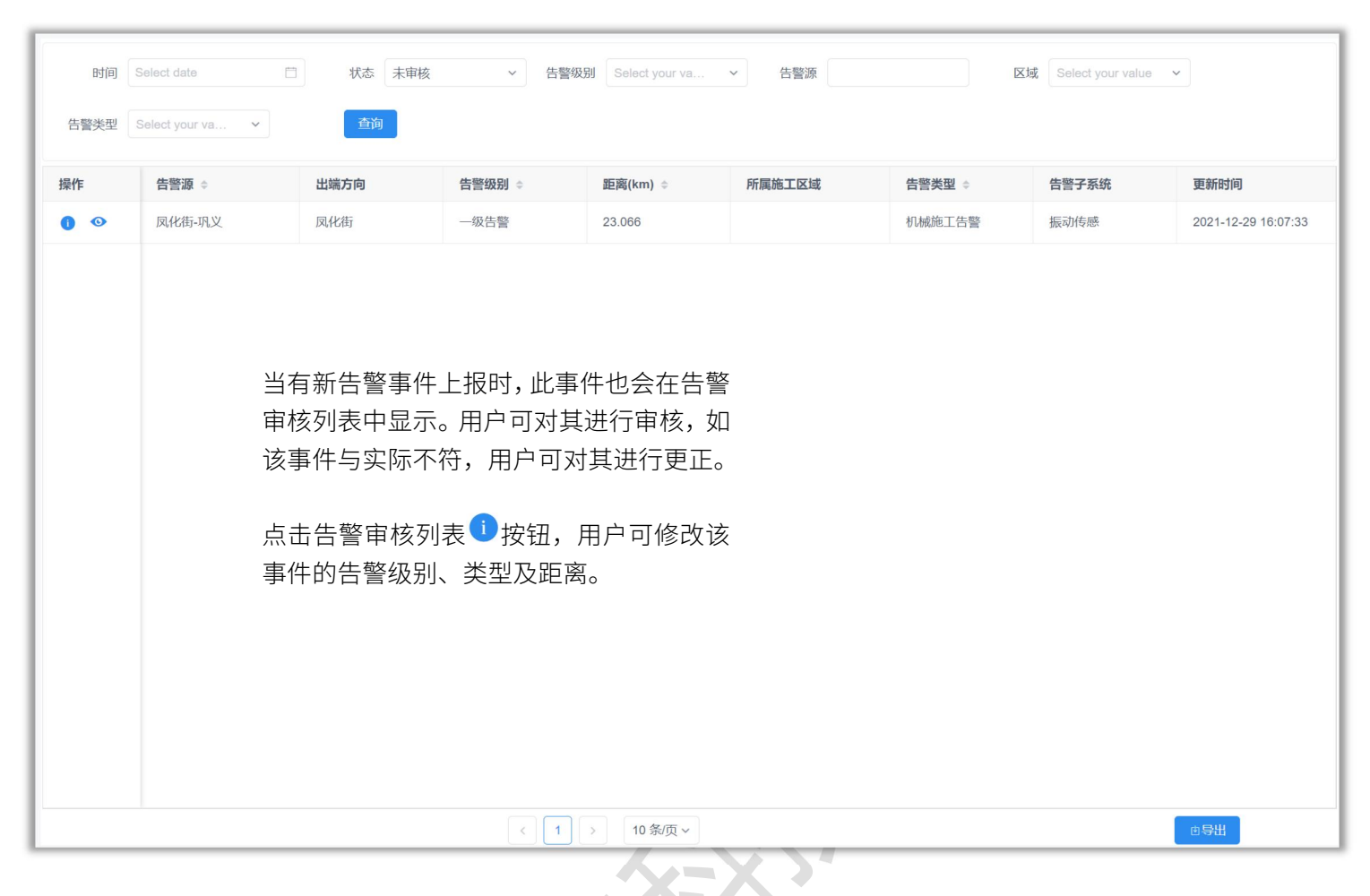

#### 5.3 告警审核

点击告警审核列表<sup>●</sup>按钮可查看待审核告 警的详细信息。用户可按一定规则检索历史 告警。

告警审核支持导出.csv 文件,点击告警审核 列表 <sup>查导出</sup>按钮将告警审核列表导出到本 地。

| 告警审核:凤化街-巩 | 义      |   | $\times$ |
|------------|--------|---|----------|
| 告警级别       | 一级告警   | ~ |          |
| 告警类型       | 机械施工告警 | ~ |          |
| 光缆距离       | 23.066 |   |          |
|            | 提交     |   |          |
|            |        |   |          |

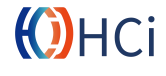

行政区域划分 用户可查看系统行政区 六系统管理 域划分。当前版本不支持设置、修改行政区 域。

规则管理 用户可编辑告警规则、告警短 信模板及内容。

**审核设置** 用于设置每个监测站的审核 模式。

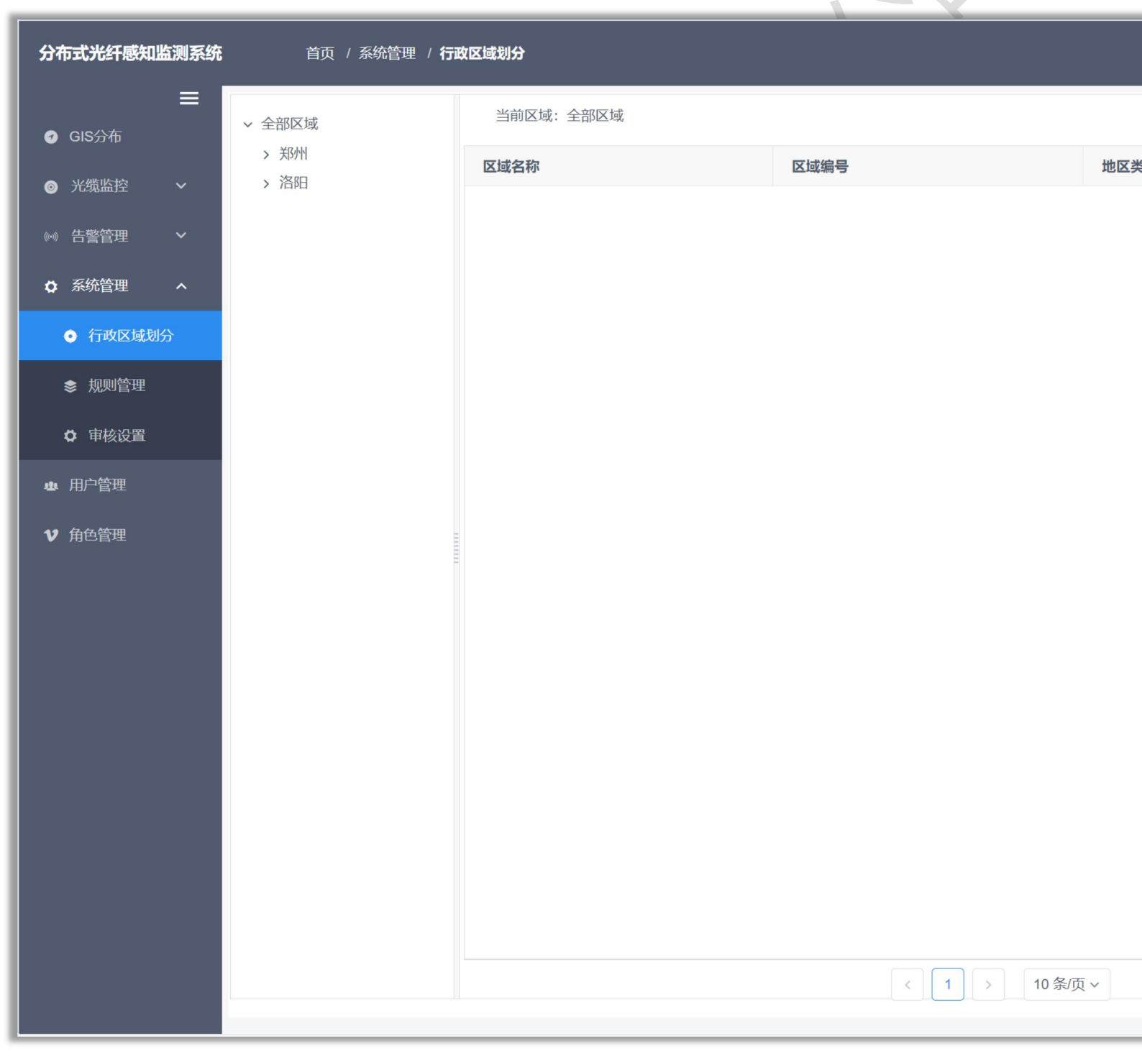

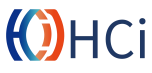

#### 6.1 规则管理

**告警规则设置** 用户可查看系统行政区 域划分。当前版本不支持设置、修改行政区 **6.2 审核设置** 域。

**短信模板设置** 用户可编辑告警规则、告 警短信模板及内容。

**告警短信设置** 用于设置每个监测站的 审核模式。

**告警规则设置** 用户可查看系统行政区 域划分。当前版本不支持设置、修改行政区 域。

**短信模板设置** 用户可编辑告警规则、告 警短信模板及内容。

**告警短信设置** 用于设置每个监测站的 审核模式。

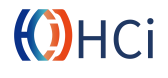

### 七 用户管理

**新增** 在用户列表点击<sup>添加</sup>按钮,在弹 出的用户信息窗口输入信息并点击<sup>援交</sup>按 钮提交。

**修改** 点击用户列表操作栏 <sup>☑</sup>按钮,在 用户信息窗口中修改用户信息,点击<sup>₩交</sup> 按钮即可完成信息修改。

删除 删除操作请参考 4.1.2 删除数据。

| 新增     |      | × |
|--------|------|---|
| * 用户名  |      |   |
| * 密码   |      |   |
| * 确认密码 |      |   |
| 真实姓名   |      |   |
| 联系电话   |      |   |
|        | 提交重置 |   |
|        |      |   |

7.1 新增、修改及删除用户

#### 7.2 用户权限

点击用户列表操作栏<sup>®</sup>按钮,在用户权限 窗口中修改用户权限,点击<sup>保存</sup>按钮即可 完**。** 

|        | 超管 | 管理员          | 用户                 |
|--------|----|--------------|--------------------|
| GIS 分别 | •  | ·            | •                  |
| 光缆监控   |    |              | ▶<br>无监测站、设<br>备管理 |
| 告警管理   | •  | 无告警审核        | 无告警记录<br>无告警审核     |
| 用户管理   | •  | 不可见超级<br>管理员 | -                  |
| 系统管理 • |    | -            | -                  |
| 角色管理   | •  | _            | _                  |

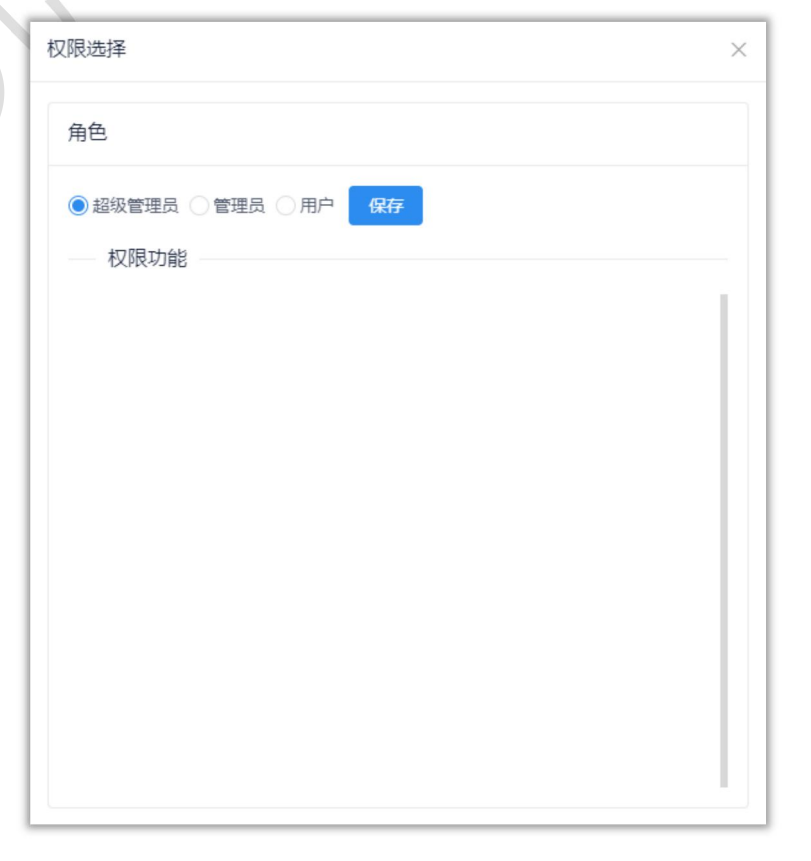

HCi

### 八 常见问题及解决方法

#### 无法登录

- 1. 检查服务器是否连接至 Internet;
- 2. 检查服务器相关服务是否正常运行。

#### 无法显示 GIS 地图

- 1. 如使用在线地图,请检查服务器是否连接至 Internet;
- 2. 如使用离线地图,请检查是否已下载离线地图文件。

#### 没有告警数据

- 1. 将线路与设备通道绑定,请参阅 4.2.1.2 绑定线路;
- 2. 检查服务器数据库服务是否正常运行;
- 3. 检查服务器数据库密码是否正确。

### 九 联系我们

- **市场经理** 彭经理 186 0773 3834
- **电话/传真** 0773-8990122
  - 地址 广西桂林市七星区信息产业园创新大厦 A 座
  - 网址 www.GLHCi.com

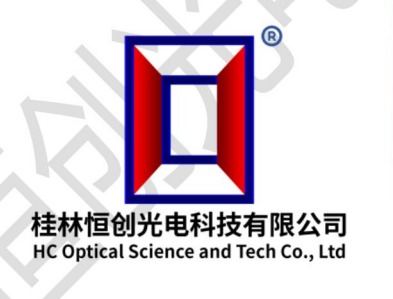

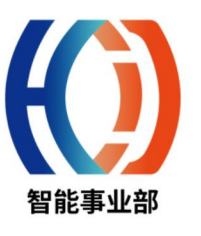

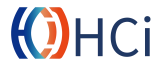